| Azienda Provinciale<br>per i Servizi Sanitari<br>Provincia Autonoma di Trento | PROGETTO S4F          |  |
|-------------------------------------------------------------------------------|-----------------------|--|
| Redatto da: RTI                                                               | <b>II:</b> 22/12/2022 |  |
| Approvato da:                                                                 | II:                   |  |
| Stato: In approvazione                                                        |                       |  |
|                                                                               |                       |  |

# **S4F:** SAP FOR FUTURE

# **Progetto APSS-SAP S/4Hana**

# **Manuale Utente**

# **GESTIONE RESI**

# Versione 1.3 22/12/2022

| Versione 1.3 | Page 1 of 29 | PROGETTO S4F |
|--------------|--------------|--------------|

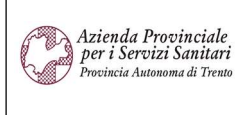

PROGETTO S4F

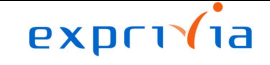

| Redatto da: RTI        | II: 22/12/2022 |
|------------------------|----------------|
| Approvato da:          | II:            |
| Stato: In approvazione |                |

# Sommario

| 1.0   | Storia del documento                                                | 3  |
|-------|---------------------------------------------------------------------|----|
| 2.0   | Gestione resi                                                       | 4  |
| 2.1.  | Resi a fornitore                                                    | 4  |
| 2.1.1 | . Ordine di reso da contratto con accredito                         | 4  |
| 2.1.2 | Ordine di reso da ordine di acquisto                                | 13 |
| 2.1.3 | Creazione Consegna                                                  | 16 |
| 2.1.4 | Prelievo Consegna e Uscita Merce                                    | 19 |
| 2.1.5 | Prelievo Consegna da PC                                             | 21 |
| 2.1.6 | Prelievo Consegna da terminale Zebra                                |    |
| 2.1.7 | . Registrazione Uscita Merce                                        | 27 |
| 2.2.  | Resi da reparto (possibili dopo l'attivazione della micrologistica) | 29 |

| Versione 1.3 | Page 2 of 29 | PROGETTO S4F |
|--------------|--------------|--------------|

| Azienda Provinciale<br>per i Servizi Sanitari<br>Provincia Autonoma di Trento | PROGETTO S4F          |  |
|-------------------------------------------------------------------------------|-----------------------|--|
| Redatto da: RTI                                                               | <b>II:</b> 22/12/2022 |  |
| Approvato da:                                                                 | II:                   |  |
| Stato: In approvazione                                                        |                       |  |

# 1.0 Storia del documento

Le informazioni contenute in questo documento mostrano la gestione del sotto-scorta e dei resi tramite le App Fiori S/4HANA.

Punti salienti:

- 1. Gestione resi da fornitore
- 2. Gestione resi da reparto (possibili dopo l'attivazione della micrologistica)

| Versione | Data       | Descrizione modifica | Progetto | Redatto da | Status          |
|----------|------------|----------------------|----------|------------|-----------------|
| 1.0      | 18/11/2021 | Prima stesura        | S4F      | RTI        | In approvazione |
| 1.1      | 25/03/2022 | Aggiornamento        | S4F      | RTI        | In approvazione |
| 1.2      | 22/04/2022 | Aggiornamento        | S4F      | RTI        | In approvazione |
| 1.3      | 22/12/2022 | Aggiornamento        | S4F      | RTI        | In approvazione |

| Versione 1.3 | Page 3 of 29 | PROGETTO S4F |
|--------------|--------------|--------------|

| Azienda Provinciale<br>per i Servizi Sanitari<br>Provincia Autonoma di Trento | PROGETTO S4F          | DXC.technology |
|-------------------------------------------------------------------------------|-----------------------|----------------|
| Redatto da: RTI                                                               | <b>II:</b> 22/12/2022 |                |
| Approvato da:                                                                 | II:                   |                |
| Stato: In approvazione                                                        |                       |                |

# 2.0 Gestione resi

# 2.1. Resi a fornitore

# 2.1.1. Ordine di reso da contratto con accredito

Cliccare su "Crea Ordine d'acquisto - Ampliato".

| Crea ordine d'acqui-<br>sto |  |
|-----------------------------|--|
| Ampliato                    |  |
| ==                          |  |
|                             |  |

## Schermata iniziale

|         | ocument<br>Ordine d'A | cquisto | Crea Altro ordi | ne d'acquisto Parcheggia<br>Fornitore: | Controlla Anteprima c | li stampa | Messaggi H<br>Data | doc.: 10.12.2021 | ne personale | Altro  | ~   |            | Q    | 🖶 tern |
|---------|-----------------------|---------|-----------------|----------------------------------------|-----------------------|-----------|--------------------|------------------|--------------|--------|-----|------------|------|--------|
| Testata |                       |         |                 |                                        |                       |           |                    |                  |              |        |     |            |      |        |
| 🖻 S     | Pos.                  | C P     | Materiale       | Testo breve                            | Qtà ORDACQ            | U C       | Data cons.         | Prz. netto       | Divisa       | per    | UPO | Grp. merci | Div. | 0      |
|         |                       |         |                 |                                        |                       |           |                    |                  |              |        |     |            |      |        |
|         |                       |         |                 |                                        |                       |           |                    |                  |              |        |     |            |      | - 1    |
|         |                       |         |                 |                                        |                       |           |                    |                  |              |        |     |            |      | - 1    |
|         |                       |         |                 |                                        |                       |           |                    |                  |              |        |     |            |      | - 1    |
|         |                       |         |                 |                                        |                       |           |                    |                  |              |        |     |            |      | - 1    |
|         |                       |         |                 |                                        |                       |           |                    |                  |              |        |     |            |      |        |
|         |                       |         |                 |                                        |                       |           |                    |                  |              |        |     |            |      |        |
|         |                       |         |                 |                                        |                       |           |                    |                  |              |        |     |            |      |        |
|         |                       |         |                 |                                        |                       |           |                    |                  |              |        |     |            |      |        |
|         |                       |         |                 |                                        |                       |           |                    |                  |              |        |     |            |      |        |
|         |                       |         |                 |                                        |                       |           |                    |                  |              |        |     |            |      |        |
| 9       |                       | 8       |                 |                                        | Valori d              | lefault   |                    |                  | Pian. MRP    | suppl. |     |            |      |        |
|         |                       |         |                 |                                        |                       |           |                    |                  |              |        |     |            |      |        |

Per creare un ordine di reso da contratto, la procedura è la medesima per gli ordini standard.

Una volta entrati nell'app "Crea ordine d'acquisto - Ampliato", è necessario procedere come segue:

|  | Versione 1.3 | Page 4 of 29 | PROGETTO S4F |
|--|--------------|--------------|--------------|
|--|--------------|--------------|--------------|

| Azienda Provinciale<br>per i Servizi Sanitari<br>Provincia Autonoma di Trento                                                                                                    | PROGETTO S4F                                                                                                    | <b>EXPENDING</b><br>DXC.technology                   |
|----------------------------------------------------------------------------------------------------|----------------------------------------------------------------------------------------------------|------------------------------------------------------|
| Redatto da: RTI                                                                                                    | II: 22/12/2022                                                                                                    |                                                      |
| Approvato da:                                                                                                    | II:                                                                                                    |                                                      |
| Stato: In approvazione                                                                                                    |                                                                                                    |                                                      |
| Riepilogo documenti disattivato Crea<br>Nessuna<br>variante<br>impostata                                                                                                    | <ul> <li>(1) Fare click su</li> <li>(2) Cliccare su per definire il docum</li> <li>(3) Selezionare "Contratti".</li> </ul> | per richiamare un contratto;<br>nento da richiamare; |
| Modificare       >         Eliminare       >         Ordini d'acquisto       >         Richieste d'offerta       >         Contratti       3         Piani di consegna       >         Doc. acquisto generali       >         Richieste d'acquisto       >         Ordini d'acquisto dell'utente       >         Ordini d'acquisto utente in sospeso       >         Richieste d'acquisto utente       >         Ordini d'acquisto dell'utente       >         Piani di concurse d'acquisto utente       >         Principation dell'utente       >         Principation dell'utente       >         Principation dell'utente       >         Principation dell'utente       >         Principation dell'utente       >         Principation dell'utente       >         Principation dell'utente       >         Principation dell'utente       >         Principation dell'utente       >         Principation dell'utente       >         Principation dell'utente       >         Richieste d'acquisto utente       >         Principation dell'utente       >         Prine d'acquisto utente       > | Si apre una schermata con un'ampia varietà desiderato.                                                                     | ι di filtri per richiamare il contratto              |

| Versione 1.3 | Page 5 of 29 | PROGETTO S4F |  |
|--------------|--------------|--------------|--|
|              |              |              |  |

| Azienda Provinciale<br>per i Servizi Sanitari                           | ROGETTO S4F                 | _                     | expri                       | ้าล          |
|-------------------------------------------------------------------------|-----------------------------|-----------------------|-----------------------------|--------------|
| Provincia Autonoma di Irento                                            |                             | D                     | DXC.technolo                | ду           |
| Redatto da: RTI                                                         | <b>II:</b> 22/12/           | 2022                  |                             |              |
| Approvato da:                                                           | II:                         |                       |                             |              |
| Stato: in approvazione                                                  |                             |                       |                             |              |
|                                                                         |                             |                       |                             |              |
| < SAP Documenti acquisto                                                |                             |                       |                             |              |
| Salvare come variante Riprendere variante                               | Delimitazioni libere        | Tutte le selezioni    | Altro 🗸                     |              |
| Selezioni generali                                                      |                             |                       |                             |              |
| N. massimo risultati                                                    | 5000                        |                       |                             |              |
|                                                                         |                             |                       |                             |              |
| Delimitazioni progr.                                                    |                             |                       |                             |              |
| Codice materiale                                                        |                             | A                     |                             | n'           |
| Parametri di selezione                                                  | :                           | A                     |                             | đ            |
| Divisione                                                               | :                           | A                     | ]                           | đ            |
| Testo breve materiale                                                   | :                           | A                     | -                           |              |
| Divisione fornitrice                                                    |                             | A                     | 1                           |              |
| Magazzino                                                               |                             | A                     | ĺ                           |              |
| Gruppo merci                                                            |                             | A                     |                             |              |
| Organizzazione acquisti                                                 |                             | A                     | 1                           |              |
|                                                                         |                             |                       | ]                           |              |
| Gruppo acquist                                                          |                             |                       |                             |              |
| Documento o acquisto                                                    |                             | A                     |                             |              |
| Nome utente                                                             |                             | Α                     |                             |              |
| Tipo documento                                                          |                             | A                     |                             |              |
| Categoria documento                                                     | к                           |                       |                             |              |
| Società                                                                 | Q                           | A                     |                             | ď            |
| Data documento                                                          |                             | A                     |                             | ð            |
| Fornitore                                                               | :                           | A                     |                             |              |
|                                                                         |                             |                       |                             |              |
| Selezionati i filtri, è possibile fare click su selvicerche successive. | are come variante<br>per sa | lvare i dati in una v | <i>v</i> iew preferita da r | ichiamare ne |

Fare click su

| Versione 1.3 | Page 6 of 29 | PROGETTO S4F |
|--------------|--------------|--------------|
|              |              |              |

| Azienda Provinciale<br>per i Servizi Sanitari<br>Provincia Autonoma di Trento | PROGETTO S4F          |  |
|-------------------------------------------------------------------------------|-----------------------|--|
| Redatto da: RTI                                                               | <b>II:</b> 22/12/2022 |  |
| Approvato da:                                                                 | II:                   |  |
| Stato: In approvazione                                                        |                       |  |

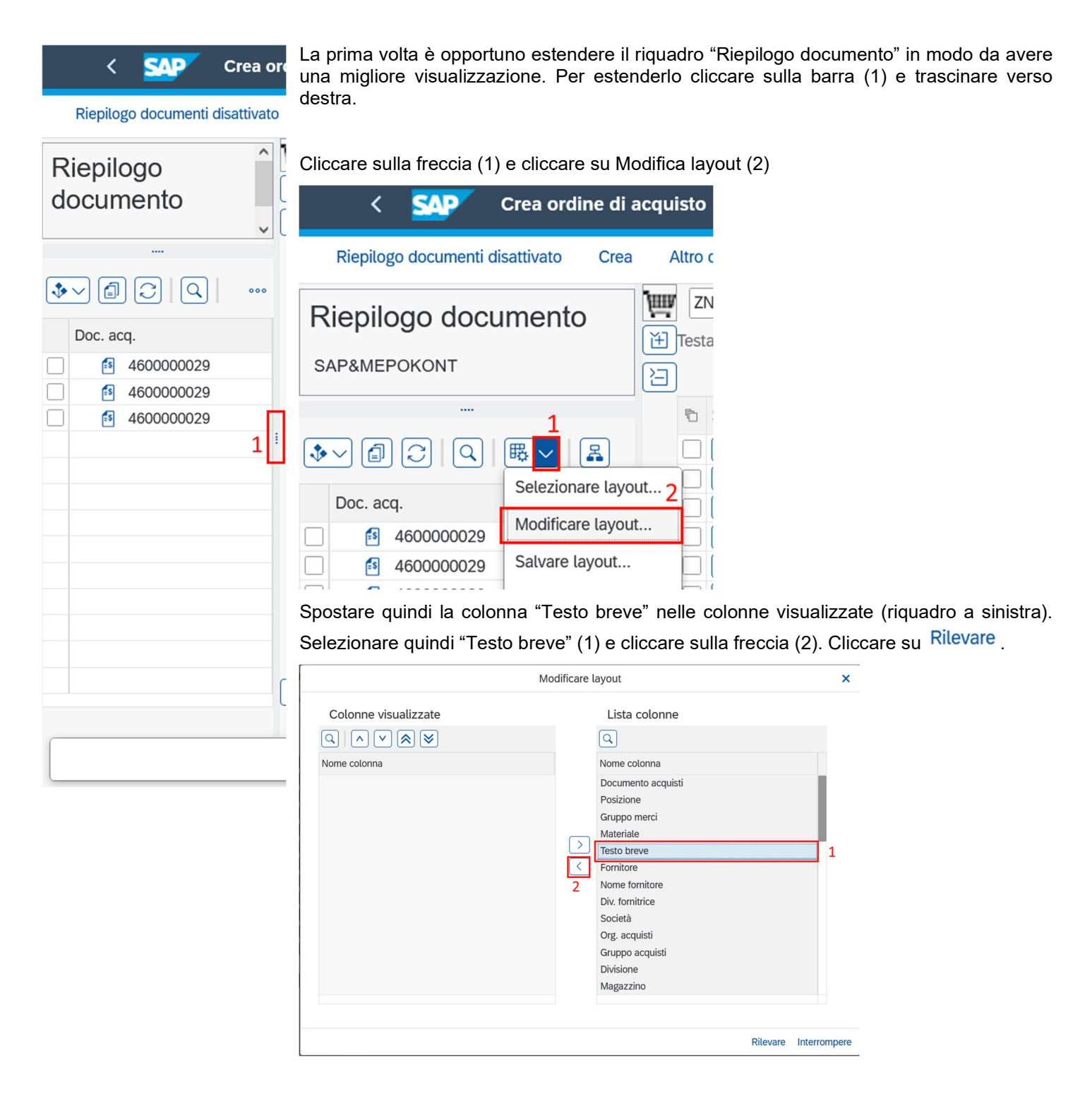

| Versione 1.3 Page 7 of 29 PROGETTO S4F |
|----------------------------------------|
|----------------------------------------|

| Azienda Provinciale<br>per i Servizi Sanitari<br>Provincia Autonoma di Trento | PROGETTO S4F          |  |
|-------------------------------------------------------------------------------|-----------------------|--|
| Redatto da: RTI                                                               | <b>II:</b> 22/12/2022 |  |
| Approvato da:                                                                 | ll:                   |  |
| Stato: In approvazione                                                        |                       |  |

Aggiungere poi ulteriormente la classificazione dei contratti per materiale, in modo da vedere tutti i materiali contenuti nel contratto.

| < 54                                              | P Crea          | ordine di a             |  |
|---------------------------------------------------|-----------------|-------------------------|--|
| Riepilogo docur                                   | menti disattiva | to Crea                 |  |
| Riepilogo o                                       | docume          | nto                     |  |
| SAP&MEPOKONT                                      |                 |                         |  |
|                                                   |                 |                         |  |
|                                                   | De              | efinire classificazione |  |
| Criteri class.                                    |                 | Lista colonne           |  |
| $\bigcirc \land \checkmark \bigotimes \bigotimes$ |                 | 9                       |  |
| Nome colonna                                      | a v             | Nome colonna            |  |
| Documento acquisti                                |                 | Testo breve             |  |

× Posizione Gruppo merci Materiale 1 > Fornitore Nome fornitore < 2 Div. fornitrice Società Org. acquisti Gruppo acquisti Divisione Magazzino Data documento

Rilevare Interrompere

| Versione 1.3 | Page 8 of 29 | PROGETTO S4F |
|--------------|--------------|--------------|
|              |              |              |

| Azienda Provinciale<br>per i Servizi Sanitari<br>Provincia Autonoma di Trento | PROGETTO S4F          |  |
|-------------------------------------------------------------------------------|-----------------------|--|
| Redatto da: RTI                                                               | <b>II:</b> 22/12/2022 |  |
| Approvato da:                                                                 | II:                   |  |
| Stato: In approvazione                                                        |                       |  |

È possibile salvare il layout appena creato, cliccando sulla freccia (1) e cliccando su "Salvare layout" (2).

|           | <b>₽1</b> ≥       |  |
|-----------|-------------------|--|
| Gerarchia | Modificare layout |  |
| 2         | Salvare layout    |  |

Definire quindi un nome al layout (1), definire se è specifico dell'utente (altrimenti il layout sarà pubblico per tutti gli utenti) (2), una descrizione del layout (3) e cliccare su "Salvare" (4).

| Layout: Sal              | vare con     | ×                |
|--------------------------|--------------|------------------|
| * Layout: Contratti      | Spec. utente |                  |
| * Definizione: Contratti | 3            |                  |
|                          | 4 Salv       | are Interrompere |

Successivamente, per richiamare il layout appena creato, cliccare sul tasto "Selezionare layout...".

| < SAP Crea ordi                 | ne di a   | acquis | to          |     |
|---------------------------------|-----------|--------|-------------|-----|
| Riepilogo documenti disattivato | 1         | Ð      | Parcheggia  | ño. |
| Riepilogo documento             | )         |        |             |     |
| SAP&MEPOKONT                    |           |        |             |     |
|                                 |           |        |             |     |
|                                 | 8         |        |             |     |
| Doc. acq./Materiale             | e layout. |        | Tsto br.    |     |
| Versione 1.3                    |           | Pa     | age 9 of 29 |     |

| Azienda Provinciale<br>per i Servizi Sanitari<br>Provincia Autonoma di Trento | PROGETTO S4F          |  |
|-------------------------------------------------------------------------------|-----------------------|--|
| Redatto da: RTI                                                               | <b>II:</b> 22/12/2022 |  |
| Approvato da:                                                                 | II:                   |  |
| Stato: In approvazione                                                        |                       |  |

Vengono mostrati tutti i contratti che rispettano i filtri scelti. È possibile visualizzare le posizioni del singolo contratto facendo click su 🔊.

|   | Doc. acq./wateriale | Tsto br.                    |
|---|---------------------|-----------------------------|
| 1 | > 🙆 460000090       |                             |
|   | > 🗐 4600000099      |                             |
|   | > 🞒 4600000101      |                             |
|   | ✓ ₫ 4600000102      |                             |
| ~ | 😂 DM6704            | PINZA FISSATELE 11,5CM BAC  |
| ~ | DM6708              | PINZA ARTERIA RETTA L.CM.1  |
| 1 | 1 🔒 F112871         | ARIXTRA*SC 10SIR 1,5MG 0,3M |
|   | 🔒 F16247            | AUGMENTIN G 1 COMPRESSE     |
|   | > 🔄 4600000103      |                             |
|   | > 🙆 4600000104      |                             |

NB: selezionare i beni di un contratto per volta.

Inserire in testata:

- Tipo documento = ZNB "Ordine d'Acquisto" (1);
- Fornitore (2);
- Dati organizzativi (Org. acq., gruppo acquisti, società) (3) (4).

| - | Life of all a hequisto                                                                                                    |            | 0.221 (3.1 |           | ormorer       | 22.00    | 100 L 10           | _        |
|---|----------------------------------------------------------------------------------------------------|------------|------------|-----------|---------------|----------|--------------------|----------|
|   | Consegna/fattura                                                                                                    | Condizioni | Testi      | Indirizzo | Comunicazione | Partners | Dati supplementari | Dati org |
|   | Org. acq.:                                                                                                    |            |            |           |               |          |                    | 3        |
|   | Gruppo acquisti:                                                                                                    |            |            |           |               |          |                    | 2        |
|   | 10 million (10 million (10 mil |            |            |           |               |          |                    |          |
|   | Società:                                                                                                    | APSS APS   | S Trento   |           |               |          |                    |          |

Inserire in posizione:

• Materiale (1);

| Versione 1.3 | Page 10 of 29 | PROGETTO S4F |
|--------------|---------------|--------------|
|              |               | -            |

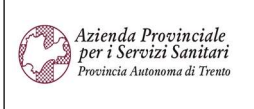

PROGETTO S4F

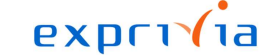

DXC.technology

| Redatto da: RTI        | II: 22/12/2022 |
|------------------------|----------------|
|                        |                |
| Approvato da:          | II:            |
| Stato: In approvazione |                |

- Quantità (2);
- Prezzo (3) → derivato dal contratto;
- Divisione (4);
- Posizione resi (5) → flag che identifica la riga come una posizione di reso (se non visibile, scorrere con la barra inferiore verso destra);

| 🗈 S Pos. | C to di stock | Segmento fabb. | BD | AM | N. fabb. | Richiedente | Tip MatGestStock | Rec.info | Po | Gr T RdA | F |
|----------|---------------|----------------|----|----|----------|-------------|------------------|----------|----|----------|---|
| ☐ △ 10   |               |                | 2  | 2  |          |             |                  |          | ~  |          |   |
|          |               |                |    | 0  |          |             |                  |          |    |          |   |
|          |               |                |    | 0  |          |             |                  |          |    |          |   |
|          |               |                |    | 0  |          |             |                  |          |    |          |   |
|          |               |                |    | 0  |          |             |                  |          |    |          |   |
|          |               |                |    | 0  |          |             |                  |          |    |          |   |
|          |               |                |    | 0  |          |             |                  |          |    |          |   |
|          |               |                |    | 0  |          |             |                  |          |    |          |   |
|          |               |                |    | 0  |          |             |                  |          |    |          |   |
|          |               |                |    | 0  |          |             |                  |          |    |          |   |
|          |               |                |    | 0  |          |             |                  |          |    |          |   |
|          |               |                |    | 0  |          |             |                  |          |    |          |   |

| 뇝 |   |   |      |   |     |           |                         |          |    |   |            |            |        |     |     |               |               |              |           |
|---|---|---|------|---|-----|-----------|-------------------------|----------|----|---|------------|------------|--------|-----|-----|---------------|---------------|--------------|-----------|
|   | 0 | s | Pos. | С | Р   | Materiale | Testo breve             | Qtà ORDA | U  | С | Data cons. | Prz. netto | Divisa | per | UPO | Grp. merci    | Div.          | Magazzino    | Pos. resi |
|   |   |   | 10   |   |     | F16247    | AUGMENTIN G 1 COMPRESSE | 2        | ΡZ | D | 28.06.2021 | 11,10      | EUR    | 1   | SC  | Antibatterici | Farmacia Tren | Mag. Scaffal |           |
|   |   |   |      |   | (1) |           | 2                       |          |    |   | 3          |            | EUR    |     |     | 4             |               | 5            |           |

Nel tab "Contabilizzazione" alcuni campi vengono compilati automaticamente secondo le seguenti logiche (se non visibile, seguire i passi (1), (2) e (3):

- Fondo → ereditato dal contratto
- Centro responsabilità → dipende dal gruppo acquisti
- Posizione finanziaria  $\rightarrow$  dipende dal materiale

| E | Posizione:     | 1 [ 10 ] 16247 , AUGMENTIN G 1 COMPRI | SSE v A v                                                                                   |                       |
|---|----------------|---------------------------------------|---------------------------------------------------------------------------------------------|-----------------------|
|   | Dati materiale | Quantità/pesi Schedulazioni Cons      | gna Fattura Condizioni Italia <u>Contabilizzazione</u> Testi Indirizzo di consegna Conferme | > 1                   |
|   | ∷≣ 🏄 💽         | Tp. cont.: 🗸 🗸                        | Distrib.: Contabil. semplice $\checkmark$ Soc.: APSS APSS Tre $\checkmark$                  | ^                     |
|   | Conto Co.Ge    | .:                                    |                                                                                             | Dati materiale        |
|   | Fonde          | o: CONT                               |                                                                                             | Quantità/pesi         |
|   | 2 Centro resp  | 108150                                | Ifficio/Distr ·                                                                             | Schedulazioni         |
|   | 5 Centro resp  |                                       |                                                                                             | Consegna              |
|   | Pos. Iinanz    | BAUUIU                                |                                                                                             | Fattura               |
|   | Fondi accanton |                                       |                                                                                             | Condizioni            |
|   |                |                                       |                                                                                             | Italia                |
|   |                |                                       |                                                                                             | ✓ Contabilizzazione 2 |
|   |                |                                       |                                                                                             | Testi                 |
|   |                |                                       |                                                                                             |                       |

Nel tab "Italia" i campi "CUP" e "CIG" vengono ereditati dal contratto

| Versione 1.3 Page 11 of 29 PROGETTO S4F |              |               |              |
|-----------------------------------------|--------------|---------------|--------------|
|                                         | Versione 1.3 | Page 11 of 29 | PROGETTO S4F |

| Azienda Prov                         | inciale                |                 |          |                   |            | I             | exprivia          |
|--------------------------------------|------------------------|-----------------|----------|-------------------|------------|---------------|-------------------|
| per i Servizi S<br>Provincia Autonom | anitari<br>1 di Trento | F               | PROGETTO | S4F               |            | DXC           | DXC.technology    |
| Redatto da:                          | RTI                    |                 |          | <b>II:</b> 22/12/ | 2022       |               |                   |
| Approvato da                         | a:                     |                 |          | II:               |            |               |                   |
| Stato: In app                        | rovazione              |                 |          |                   |            |               |                   |
| Dati materiale                       | Quantità/pesi          | Schedulazioni   | Consegna | Fattura           | Condizioni |               | Contabilizzazione |
| Verificare la co                     | rrettezza del do       | cumento tramite | click su | ontrolla          | opure su   | ualizza messa | ıggi              |
| Fare click su                        | Salva                  |                 |          |                   |            |               |                   |

#### Reso per sostituzione

Per questa fattispecie di reso si devono inserire in fase di ordine di reso i seguenti dati aggiuntivi:

 Flag "Gratuita" nella riga con il flag di reso → in questo modo il sistema non si prepara a ricevere dal fornitore delle note di credito

| to s | P | os. | С | Р | Materiale | Testo breve             | Qtà ORDA | U  | С | Data cons. | Prz. netto | Divisa | per | UPO | Grp. merci    | Div.        | Magazzino    | Pos. resi | Gratuita                                                                                                    |
|------|---|-----|---|---|-----------|-------------------------|----------|----|---|------------|------------|--------|-----|-----|---------------|-------------|--------------|-----------|----------------------------------------------------------------------------------------------------|
|      | 1 | 10  |   |   | F16247    | AUGMENTIN G 1 COMPRESSE | 2        | PZ | D | 28.06.2021 | 11,10      | EUR    | 1   | SC  | Antibatterici | Farmacia Tr | Mag. Scaffal | ~         | Image: A start of the start of the start |
|      |   |     |   |   |           |                         |          |    |   |            |            | EUD    |     |     |               |             |              |           |                                                                                                    |

• Riga di acquisto aggiuntiva, identica a quella di reso, con il flag "Gratuita" e senza il flag "Pos. resi"→ su questa posizione sarà possibile effettuare l'entrata merce del materiale che viene fornito in sostituzione di quello reso.

È possibile copiare la riga di reso con il tasto 💷 e poi togliere il flag "Pos. resi"

| Ð | s | Po | os. | с | P | Materiale     | Testo breve             | Qtà ORDA | U  | С | Data cons. | Prz. netto | Divisa | per | UPO | Grp. merci    | Div.        | Magazzino     | Pos. resi | Gratuita                                                                                                    |
|---|---|----|-----|---|---|---------------|-------------------------|----------|----|---|------------|------------|--------|-----|-----|---------------|-------------|---------------|-----------|----------------------------------------------------------------------------------------------------|
|   | 4 | 10 | 5   |   |   | F16247        | AUGMENTIN G 1 COMPRESSE | 2        | PZ | D | 28.06.2021 |            | EUR    | 1   | SC  | Antibatterici | Farmacia Tr | Mag. Scaffali | V         | V                                                                                                    |
|   |   | 20 | 0   |   |   | <u>F16247</u> | AUGMENTIN G 1 COMPRESSE | 2        | ΡZ | D | 28.06.2021 |            | EUR    | 1   | SC  | Antibatterici | Farmacia Tr | Mag. Scaffali |           | <ul> <li>Image: A set of the set of the</li></ul> |
|   |   |    |     |   |   |               |                         |          |    |   |            |            | EUR    |     |     |               |             |               |           |                                                                                                    |

NB. Con il salvatggio dell'ordine si ricorda che affinchè venga inviato per l'approvazione, deve essere termita la versione nella testata del documento.

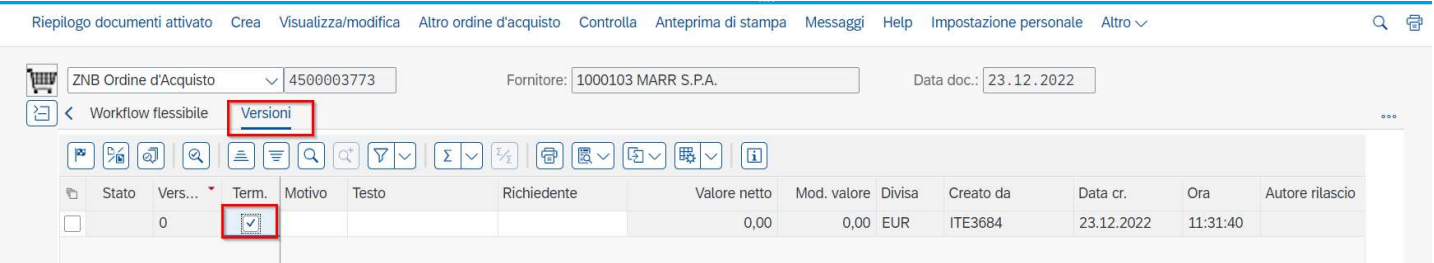

| Versione 1.3 Page 12 of 29 PROGETTO S4F |
|-----------------------------------------|
|-----------------------------------------|

| Azienda Provinciale<br>per i Servizi Sanitari<br>Provincia Autonoma di Trento | PROGETTO S4F          |  |
|-------------------------------------------------------------------------------|-----------------------|--|
| Redatto da: RTI                                                               | <b>II:</b> 22/12/2022 |  |
| Approvato da:                                                                 | ll:                   |  |
| Stato: In approvazione                                                        |                       |  |

## 2.1.2. Ordine di reso da ordine di acquisto

Cliccare su "Crea Ordine d'acquisto - Ampliato".

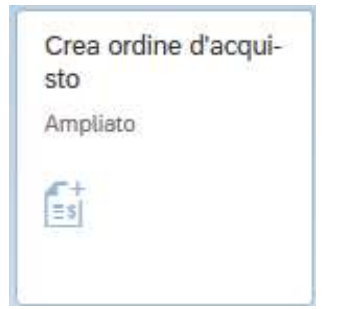

#### Schermata iniziale

|        | <       | SAP             | С         | rea o | rdine di acqui  | sto             |                |             |                    |   |            |                 |               |                     |     |            | C    | 1  | 8          |
|--------|---------|-----------------|-----------|-------|-----------------|-----------------|----------------|-------------|--------------------|---|------------|-----------------|---------------|---------------------|-----|------------|------|----|------------|
| Rie    | epilogo | docume          | nti attiv | ato   | Crea Altro      | ordine d'acquis | sto Parcheggia | Controlla / | Anteprima di stamp | a | Messaggi H | lelp Impostazi  | one personale | Altro               |     |            | Q    | đ  | terminare  |
| jiiiia | ZNB     | Ordine d        | 'Acquis   | to    | ~               |                 | Fornitore:     |             |                    |   | Data       | doc.: 10.12.202 | 1             |                     |     |            |      |    |            |
| Ě      | Testata |                 |           |       |                 |                 |                |             |                    |   |            |                 |               |                     |     |            |      |    |            |
|        | 🕲 S     | . Pos.          | С         | Ρ     | Materiale       | Т               | esto breve     | Qtà ORD4    | ICQ U.             | C | Data cons. | Prz. netto      | Divisa        | per                 | UPO | Grp. merci | Div. | ٥  |            |
|        |         |                 |           |       |                 |                 |                |             |                    |   |            |                 |               |                     |     |            |      | 1  |            |
|        |         |                 |           |       |                 |                 |                |             |                    |   |            |                 |               |                     |     |            |      | 11 |            |
|        |         |                 |           |       |                 |                 |                |             |                    |   |            |                 |               |                     |     |            |      |    |            |
|        |         |                 |           |       |                 |                 |                |             |                    |   |            |                 |               |                     |     |            |      |    |            |
|        |         |                 |           |       |                 |                 |                |             |                    |   |            |                 |               |                     |     |            |      |    |            |
|        |         |                 |           |       |                 |                 |                |             |                    |   |            |                 |               |                     |     |            |      |    |            |
|        |         |                 |           |       |                 |                 |                | -           |                    |   |            |                 |               |                     |     |            |      |    |            |
|        | Q       | 558 <b>1</b> 53 |           | Ī     | 8 6 5 5         |                 | 770            |             | Valori default     |   |            |                 | Pian. MRF     | <sup>o</sup> suppl. |     |            |      |    |            |
| E      |         | Posi            | izione:   | 1 N   | luova posizione |                 |                | ~ ^         | v                  |   |            |                 |               |                     |     |            |      |    |            |
|        |         |                 |           |       |                 |                 |                |             |                    |   |            |                 |               |                     |     |            |      | Sa | va Annulla |

Per creare un ordine di reso per copia da un ordine di acquisto, la procedura è la medesima per gli ordini da contratto, con la peculiarità di selezionare l'ordine di acquisto.

| Versione 1.3 | Page 13 of 29 | PROGETTO S4F |
|--------------|---------------|--------------|

| Azienda Provinciale<br>per i Servizi Sanitari<br>Provincia Autonoma di Trento | PROG        | ETTO S4F                |                                     | DXA                   | DXC.technol               | íia<br>•gy        |
|-------------------------------------------------------------------------------|-------------|-------------------------|-------------------------------------|-----------------------|---------------------------|-------------------|
| Redatto da: RTI                                                               |             | II: 2                   | 2/12/2022                           |                       |                           |                   |
| Approvato da:                                                                 |             | II:                     |                                     |                       |                           |                   |
| Stato: In approvazione                                                        |             |                         |                                     |                       |                           |                   |
| < SAP Crea ordi                                                               | ne di aco   | (1)                     | Fare click su                       | Riepilogo doo         | cumenti attivato          | per richiamare    |
| 1 Riepilogo documenti disattivato                                             |             | un ordine               |                                     |                       |                           | per nomamare      |
| Nessuna variante<br>impostata                                                 |             | (2)<br>richiamar<br>(3) | Cliccare su<br>e;<br>Selezionare "( | per per Ordine di acc | r definire il<br>quisto". | documento da      |
| · · · · · · · · · · · · · · · · · · ·                                         | · · · · · · | Si apre u               | na schermata o                      | con un'ampia          | a varietà di filti        | ri per richiamare |
|                                                                               |             | i oraine a              | esiderato.                          |                       |                           |                   |
|                                                                               |             |                         |                                     |                       |                           |                   |
| Modificare                                                                    | >           |                         |                                     |                       |                           |                   |
| Eliminare                                                                     | >           |                         |                                     |                       |                           |                   |
| Ordini d'acquisto                                                             | 3           |                         |                                     |                       |                           |                   |
| Richieste d'offerta                                                           |             |                         |                                     |                       |                           |                   |
| Contratti                                                                     |             |                         |                                     |                       |                           |                   |
| Piani di consegna                                                             |             |                         |                                     |                       |                           |                   |
| Doc. acquisto generali                                                        |             |                         |                                     |                       |                           |                   |
| Richieste d'acquisto                                                          |             |                         |                                     |                       |                           |                   |

| Versione 1.3 | Page 14 of 29 | PROGETTO S4F |  |
|--------------|---------------|--------------|--|
|              |               |              |  |

| Azienda Provinciale<br>per i Servizi Sanitari<br>Provincia Autonoma di Trento | PROGETTO S4F          |  |
|-------------------------------------------------------------------------------|-----------------------|--|
| Redatto da: RTI                                                               | <b>II:</b> 22/12/2022 |  |
| Approvato da:                                                                 | li:                   |  |
| Stato: In approvazione                                                        |                       |  |

Selezionare quindi l'ordine da copiare (1) e cliccare il tasto (2) per richiamarlo.

| < SAP Crea ordine di a                                                                                                    | cquisto                                                                                                    |
|----------------------------------------------------------------------------------------------------|----------------------------------------------------------------------------------------------------|
| Riepilogo documenti disattivato                                                                                                    | 🕞 🛛 Parcheggia 🖺 🗒 Anteprima di stampa                                                                                                    |
| Riepilogo documento<br>SAP&MEPOBEST                                                                                                    | ZNB Ordine d'Acquisto         Testata                                                                                                    |
| 2                                                                                                    | Image: Solution of the state of the state of the sta |
| >       5       4500000474         >       5       4500000483         >       5       4500000483         >       5       4500000489         >       5       4500000504 |                                                                                                    |

Proseguire quindi con la creazione dell'ordine di reso, flaggando la posizione di resi.

| Riepilogo documenti attivato 📋 🕞                                                                                                    | Parcheggia 🖺 🕘 🗒 Anteprima d      | li stampa Messaggi 🚺           | නි Impostazione persona | ale Servizi per og |
|----------------------------------------------------------------------------------------------------|-----------------------------------|--------------------------------|-------------------------|--------------------|
| ZNB Ordine d'Acquisto     V       Itestata                                                                                                    | Fornitore: 100008 Am              | gen S.r.l                      | Data doc.: 25.03.2      | 2022               |
| Image: Subscription of the second second s | Rec.info Po Gr T RdA<br>530000029 | Pos Contratto qu<br>4600000115 | PCo Rich. off. S<br>10  | egmento (          |
|                                                                                                    |                                   | Valori default                 |                         | Piar               |

NB. Con il salvatggio dell'ordine si ricorda che affinchè venga inviato per l'approvazione, deve essere termita la versione nella testata del documento.

|  | Versione 1.3 | Page 15 of 29 | PROGETTO S4F |
|--|--------------|---------------|--------------|
|--|--------------|---------------|--------------|

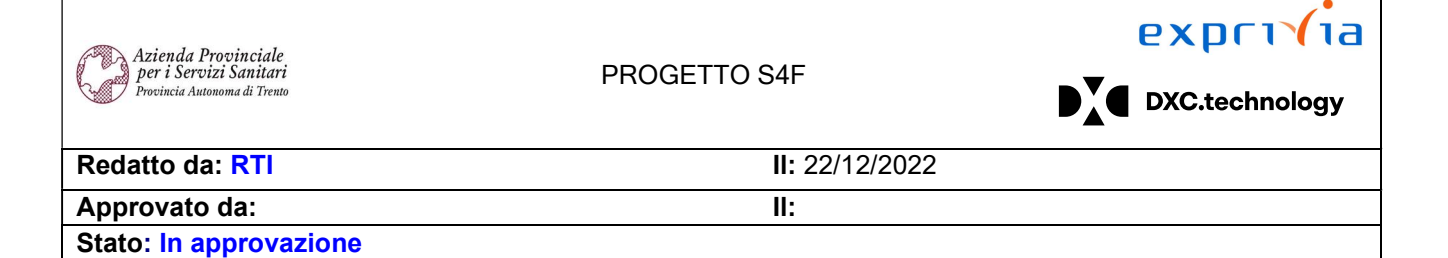

#### 2.1.3. Creazione Consegna

Cliccare su "I miei ordini d'acquisto - In scadenza per Consegna"

| I miei ordini d'acqui-<br>sto<br>In scadenza per Con                                                |                                                                                      |              |     |
|----------------------------------------------------------------------------------------------------|--------------------------------------------------------------------------------------|--------------|-----|
| < SAP Posizioni ordin                                                                               | e d'acquisto                                                                         |              |     |
| 🖫 Salvare come variante 🕅 🛛                                                                         | Registro elab. collettiva Altro $\checkmark$                                         |              | LP. |
| Lgo sped./pto ac<br>Data creaz<br>RegCalc.Vall<br>Dati generali Ordini d'acquisto                   | Cettazione: Q<br>ione cons.: 28.06.2021<br>D.DtCrCns: 2<br>Materiale Funzione utente | A 29.06.2021 |     |
| Dati generali                                                                                       |                                                                                      |              |     |
| Priorità<br>Cond. s<br>Destina<br>Punto<br>Tp. do<br>Org. co<br>Canale dis<br>Settore me<br>Data us | consegna:                                                                            | A            |     |

| Versione 1.3 | Page 16 of 29 | PROGETTO S4F |
|--------------|---------------|--------------|
|              |               |              |

| Azienda Provinciale<br>per i Servizi Sanitari<br>Provincia Autonoma di Trento | PROGETTO S4F          |  |
|-------------------------------------------------------------------------------|-----------------------|--|
| Redatto da: RTI                                                               | <b>II:</b> 22/12/2022 |  |
| Approvato da:                                                                 | II:                   |  |
| Stato: In approvazione                                                        |                       |  |

Nella schermata inziale controllare le date di creazione consegna, che fanno riferimento alla data presente nell'ordine di reso.

È possibile, tramite le tab "Dati generali", "Ordini d'acquisto", "Materiale", filtrare gli ordini di reso da visualizzare.

| Ad esempio nel tab | "Materiale" | è possibile | inserire la | a divisione. |
|--------------------|-------------|-------------|-------------|--------------|
|--------------------|-------------|-------------|-------------|--------------|

| < SAP Posizioni ordine d'acquisto                                                                                                    |                                                                                                    |
|----------------------------------------------------------------------------------------------------|----------------------------------------------------------------------------------------------------|
| Salvare come variante Riprendere variante Registro elab. collettiva                                                                          | Altro V                                                                                                    |
| Lgo sped./pto accettazione:<br>Data creazione cons.:<br>RegCalc.ValD.DtCrCns: 3<br>Dati generali Ordini d'acquisto Materiale Funzione utente | A 30.12.2022                                                                                                    |
| Materiale                                                                                                    |                                                                                                    |
| Materiale:                                                                                                    |                                                                                                    |
| Doc. interi:                                                                                                    |                                                                                                    |
| Gruppo merci:                                                                                                    |                                                                                                    |
| Promozione:                                                                                                    | A interview of the second second seco |
| Divisione:                                                                                                    |                                                                                                    |
| Magazzino:                                                                                                    | A at a state of the state of the state of th |
| ₽<br>I                                                                                                    |                                                                                                    |
|                                                                                                    |                                                                                                    |
|                                                                                                    |                                                                                                    |

Fare click su

Eseguire

Selezionare le righe per le quali si vuole creare la consegna tenendo premuto il tasto CTRL della tastiera. Per selezionare tutte le righe, cliccare sulla prima colonna (1) e cliccare su "Selezionare tutto" (2).

|   | < SAP Operazioni pror                      | ite per la conseg | gna: Posizioni ordine d'acq | uisto                                                                                                    |            |           |             |          |            | Q             |
|---|--------------------------------------------|-------------------|-----------------------------|----------------------------------------------------------------------------------------------------|------------|-----------|-------------|----------|------------|---------------|
| 1 | Eseguire il refresh Controllare consegne n | on controllate Ra | ppresentazione gerarchica   | $\mathbb{R}$ $\mathbb{R}$ $\mathbb{R}$ $\mathbb{R}$ $\mathbb{P}$ $\mathbb{P}$ $\Sigma$ $\mathbb{E}_{\Sigma}$ Esplo | dere Compr | imere 🕤 🛛 | 🛛 Altro 🗸   |          |            | Q, 🖶 terminar |
| Ì | Semaforo Urgenza Data consegna             | Mag. 🗘 Descr.     | . magazzino Materiale       | Testo breve materiale                                                                                              | Ubic.      | Qtà ord.  | Qtà cons. = | Qtà acc. | Stock disp | StkImpCons    |
| 2 | Seleziona tutto 2 15.09.2022               | 5F10 Mag.         | Farmacia F16247             | AUGMENTIN G 1 COMPRESSE 6mg                                                                                        | B5         | 10        | 0           | 10       | 34.223     | 0             |
| I | Annullare selezione                        |                   |                             |                                                                                                    |            |           |             | 10       |            |               |
|   |                                            |                   |                             |                                                                                                    |            |           |             |          |            |               |
|   |                                            |                   |                             |                                                                                                    |            |           |             |          |            |               |
|   |                                            |                   |                             |                                                                                                    |            |           |             |          |            |               |

|--|

#### exprivia Azienda Provinciale per i Servizi Sanitari Provincia Autonoma di Trento PROGETTO S4F DXC.technology Redatto da: RTI II: 22/12/2022 Approvato da: II:

Stato: In approvazione

|      | < 54            | <b>&gt;</b> 0 | perazioni pron     | te per la    | consegna: Posizior  | ni ordine d'acqui | isto                        |            |           |           |                              |            | Q    | Û     | 8         |
|------|-----------------|---------------|--------------------|--------------|---------------------|-------------------|-----------------------------|------------|-----------|-----------|------------------------------|------------|------|-------|-----------|
| Eseg | uire il refrest | n Contro      | ollare consegne no | on controlla | te Rappresentazione | e gerarchica 🔍    | ki = = ∇ Σ ½ Espl           | lodere Com | primere 🕤 | 🖂 Altro 🗸 |                              |            | Q    | ŧ     | terminare |
|      | Semaforo        | Urgenza       | Data consegna      | Mag. 🗘       | Descr. magazzino    | Materiale         | Testo breve materiale       | Ubic.      | Qtà ord.  | Qtà cons. | <ul> <li>Qtà acc.</li> </ul> | Stock disp | Stkl | npCon | IS        |
|      |                 | 2             | 15.09.2022         | 5F10         | Mag. Farmacia       | F16247            | AUGMENTIN G 1 COMPRESSE 6mg | B5         | 10        | 0         | 10                           | 34.223     |      |       | 0         |
|      |                 |               |                    |              |                     |                   |                             |            |           |           | 10                           |            |      |       |           |
|      |                 |               |                    |              |                     |                   |                             |            |           |           |                              |            |      |       |           |

Cliccare su

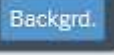

|     | < 5           | Operazioni pronte            | e per la c   | onsegna: Posizioni   | ordine d'acqui  | isto                  |                          |                                        |         |         | 1          | 9 A 8      |        |
|-----|---------------|------------------------------|--------------|----------------------|-----------------|-----------------------|--------------------------|----------------------------------------|---------|---------|------------|------------|--------|
| Ese | guire il refr | esh Controllare consegne nor | n controllat | e Rappresentazione g | erarchica Regis | tro creazione consegn | e Q 👯 ﷺ ≞ ₹ 🏹            | $\Sigma \frac{\Sigma}{2}$ Altro $\sim$ | < _     |         |            | Q, 🖶 term  | ninare |
|     | Somof         |                              | Mag          | Descr. magazzino     | Matorialo       | Tosto brovo matori    | Esplodere                | (Ctrl+F11)                             | tà cons | Otà acc | Stock disp | StkimpCons |        |
|     |               | 2 15.09.2022                 | 5F10         | Mag. Farmacia        | F16247          | AUGMENTIN G 1         | Comprimere               | (Ctrl+F12)                             | 0       | 0       | 34.223     | 0          |        |
|     |               |                              |              |                      |                 |                       | File locale              | (Ctrl+Maiusc+F9)                       | -       | 0       |            | -          |        |
|     |               |                              |              |                      |                 |                       | 🖂 Inviare                | (Ctrl+F7)                              |         |         |            |            |        |
|     |               |                              |              |                      |                 |                       | Modificare layout        | (Ctrl+F8)                              |         |         |            |            |        |
|     |               |                              |              |                      |                 |                       | 器 Selezionare layout     | (Ctrl+F9)                              |         |         |            |            |        |
|     |               |                              |              |                      |                 |                       | Balvare layout           | (Ctrl+F10)                             |         |         |            |            |        |
|     |               |                              |              |                      |                 |                       | Cancellare consegne      | (Maiusc+F2)                            |         |         |            |            |        |
|     |               |                              |              |                      |                 |                       | Vis./nascondere consegne | (Maiusc+F8)                            |         |         |            |            |        |
|     |               |                              |              |                      |                 |                       | Interrompere             | (Escape)                               |         |         |            |            |        |
|     |               |                              |              |                      |                 |                       | Lista                    | >                                      |         |         |            |            |        |

#### Fare click su Altro > Vis/nascondere consegne

|                                                                                                    | < 54     | Oper    | azioni pronte pe | er la conseg | na: Posizio | ni ordine d'acquis | sto       |            |      |         |           |     |          |           |
|----------------------------------------------------------------------------------------------------|----------|---------|------------------|--------------|-------------|--------------------|-----------|------------|------|---------|-----------|-----|----------|-----------|
| Eseguire il refresh Controllare consegne non controllate Rappresentazione gerarchica 🍳 🧱 🚟 🐺 Δ Esplodere Comprimere 🔄 🖂 🛱 Altro 🗸 |          |         |                  |              |             |                    |           |            |      |         |           |     |          |           |
| 6                                                                                                    | Semaforo | Committ | Origine          | Posizione    | Dest merci  | Liscita merci      | Materiale | Otà anerta | LIMO | Otà acc | Documento | Pos | Otà cons | LIMV cons |
|                                                                                                    |          | Commut. | 4500001666       | 10           | 100008      | 15.09.2022         | F16247    | 0          | PZ   | 0       | 80000619  | 10  | 10       | SC        |
|                                                                                                    | kenned   |         |                  |              |             |                    |           |            |      |         |           |     |          |           |

Il sistema mostrerà il numero della consegna appena creata.

| Versione 1.3 | Page 18 of 29 | PROGETTO S4F |
|--------------|---------------|--------------|

| Azienda Provinciale<br>per i Servizi Sanitari<br>Provincia Autonoma di Trento | PROGETTO S4F          | DXC.technology |
|-------------------------------------------------------------------------------|-----------------------|----------------|
| Redatto da: RTI                                                               | <b>II:</b> 22/12/2022 |                |
| Approvato da:                                                                 | ll:                   |                |
| Stato: In approvazione                                                        |                       |                |

## 2.1.4. Prelievo Consegna e Uscita Merce

Per effettuare lo scarico andare nell'app "Gestisci consegne in uscita – Custom".

| Gestisci consegne in<br>uscita |
|--------------------------------|
|                                |
| Custom                         |

Aperta l'app è possibile impostare alcuni filtri per visualizzare le consegne. Impostare, ad esempio lo stato globale "Pronto per il prelievo" (1) per vedere le consegne non elaborate. Cliccare su Avvio (2) per avviare la ricerca.

| < SAP Gestisci conseg | ne in uscita 🔻    |                                                           |                                    |                                                                     | Q A 8                                             |
|-----------------------|-------------------|-----------------------------------------------------------|------------------------------------|---------------------------------------------------------------------|---------------------------------------------------|
| Standard $\checkmark$ |                   |                                                           |                                    |                                                                     | C                                                 |
| Luogo di spedizione:  | Data di pretievo: | Destinatario merci:                                       | Data UM pianificata:               | Stato globale:                                                      | Adatta filtri Avvio 2<br>1<br>(0) Storna UM (0) ۞ |
| Consegna in uscita    | Data prelievo     | Priorità Stato di prelievo<br>Per iniziare imposta i filt | Stato di conferma<br>ri rilevanti. | UM registrata<br>UM registrata<br>Tutte le consegne aperte<br>Tutto | Preleva                                           |

È possibile salvare i filtri impostati in modo da richiamarli più facilmente. Cliccare sulla freccia (1) e cliccare su "Salva con nome" (2).

|  | Versione 1.3 | Page 19 of 29 | PROGETTO S4F |  |
|--|--------------|---------------|--------------|--|
|--|--------------|---------------|--------------|--|

| Azienda Provinciale<br>per i Servizi Sanitari<br>Provincia Autonoma di Trento | PROGETTO S4F          | EXPCITE<br>DXC.technology |
|-------------------------------------------------------------------------------|-----------------------|---------------------------|
| Redatto da: RTI                                                               | <b>II:</b> 22/12/2022 |                           |
| Approvato da:                                                                 | II:                   |                           |
| Stato: In approvazione                                                        |                       |                           |

| <ul> <li>Gestisci consegne in uscita •</li> </ul> |               |                            |                      |                          | 9 A 8                           |
|---------------------------------------------------|---------------|----------------------------|----------------------|--------------------------|---------------------------------|
| Standard * 🔽 1                                    |               |                            |                      |                          | ۲¢                              |
| Le mie view<br>Standard                           |               | Destinatario merci:        | Data UM pianificata: | Stato globale:           |                                 |
|                                                   |               |                            | \$                   |                          |                                 |
|                                                   |               |                            |                      |                          | Registra UM (0) Storna UM (0) 🔞 |
|                                                   | ievo Priorità | Stato di prelievo          | Stato di conferma    | Stato UM                 | Preleva                         |
|                                                   | 020           | Non ancora elaborato (A)   | Non rilevante        | Non ancora elaborato (A) | Preleva                         |
| 2                                                 | 020           | Parzialmente elaborato (B) | Non rilevante        | Non ancora elaborato (A) | Preleva                         |
| Salva con nome Gestisci                           | 020           | Non ancora elaborato (A)   | Non rilevante        | Non ancora elaborato (A) | Preleva                         |
|                                                   | 2020          | Devialmente elaborata (D)  | Non vilourante       | Non anore eleborate (A)  | Destaura                        |

Definire quindi un nuovo nome della variante e, facoltativo, definire come standard per impostarla predefinita.

| Salva view                      |       |         |
|---------------------------------|-------|---------|
| View:                           |       |         |
| Consegne pronte per il prelievo |       |         |
| Definisci come standard         |       |         |
| Pubblico                        |       |         |
| Applica automaticamente         |       |         |
|                                 |       |         |
|                                 | Salva | Annulla |

Definiti i filtri, individuare la consegna da prelevare e cliccare su "Preleva".

NB: nel campo Destinatario merci è visibile il codice e la descrizione del fornitore.

| Consegne (1)       |                                     |                   |                          |               | Regi                      | stra UM (0) Storna UN | (0) Stampa | Ø |
|--------------------|-------------------------------------|-------------------|--------------------------|---------------|---------------------------|-----------------------|------------|---|
| Consegna in uscita | Data prelievo Stato di prelievo     | Stato di conferma | Stato UM                 | Magazzino OdA | Descrizione magazzino OdA | Destinatario merci    | Preleva    |   |
| 80000619           | 15.09.2022 Non ancora elaborato (A) | Non rilevante     | Non ancora elaborato (A) | 5F10          | Mag. Farmacia             | Amgen S.r.l (100008)  | Preleva    | > |

| Versione 1.3 | Page 20 of 29 | PROGETTO S4F |
|--------------|---------------|--------------|
|              |               |              |

| Azienda Provinciale<br>per i Servizi Sanitari<br>Provincia Autonoma di Trento | PROGETTO S4F          |  |
|-------------------------------------------------------------------------------|-----------------------|--|
| Redatto da: RTI                                                               | <b>II:</b> 22/12/2022 |  |
| Approvato da:                                                                 | ll:                   |  |
| Stato: In approvazione                                                        |                       |  |

## 2.1.5. Prelievo Consegna da PC

Cliccando su preleva, si aprirà una nuova schermata con l'elenco del materiale da prelevare in ordine crescente di ubicazione; il sistema inserisce automaticamente le quantità da prelevare, ma è possibile modificarle manualmente, in caso di necessità. Basta modificare una delle due quantità, l'altra verrà modificata di conseguenza.

| SAP Preleva consegne in uscita • |                                             |                      |                      |                 | Q         | <b>P</b> 8     |
|----------------------------------|---------------------------------------------|----------------------|----------------------|-----------------|-----------|----------------|
| Scannerizza barcode              |                                             |                      |                      |                 |           |                |
| Consegna:                        | 80000527                                    |                      |                      | C               |           |                |
| Pretievo » 🔛 UM non pronta       |                                             |                      |                      |                 |           |                |
|                                  |                                             |                      |                      |                 |           | 🗐 Sudd.partita |
| Ubicazione Cod.Materiale         | Descr.Materiale                             | Quantità di consegna | Quantità di prelievo | Lotto Fornitore | AIC       | REF Prodotture |
| A19 145                          | NUROFEN 200 mg compresse                    | 20 PZ 🖸              | 20 PZ                |                 | 035618026 |                |
| B12 258                          | COMPONENTE TIBIALE OFF SET<br>75MM VANGUARD | 15 PZ 🗗              | 15 PZ                |                 |           | ES1615B        |

| < 🗹            | Preleva consegn       | ie in uscita 🔻 |                                             |                      |                      |                 |           | Q D            | 8              |
|----------------|-----------------------|----------------|---------------------------------------------|----------------------|----------------------|-----------------|-----------|----------------|----------------|
| Scannerizza ba | arcode 📎              |                |                                             |                      |                      |                 |           |                |                |
|                |                       |                | Consegna: 80000527                          |                      |                      | C               |           |                |                |
| Prelie         | evo » 🕞 UM non pronta | 3              |                                             |                      |                      |                 |           |                |                |
|                |                       |                |                                             |                      |                      |                 |           | 1              | 🗐 Sudd.partita |
| ι              | Ubicazione            | Cod.Materiale  | Descr.Materiale                             | Quantità di consegna | Quantità di prelievo | Lotto Fornitore | AIC       | REF Produttore | Sudd.partita   |
| 0              | A19                   | 145            | NUROFEN 200 mg compresse                    | 10 PZ 🕒              | 10 PZ                |                 | 035618026 |                | 汪              |
| 0              | B12                   | 258            | COMPONENTE TIBIALE OFF<br>SET 75MM VANGUARD | 20 PZ 🗗              | 20 PZ                |                 |           | ES1615B        | 汪              |

Se viene inserita una quantità pari a 0, il sistema chiederà conferma di eliminazione della riga, perché si possono salvare solo righe con quantità maggiori di 0.

| La quantità di | consegna non | può essere | pari a 0. | Eliminare l | a riga o | annullare la I | modifica? |
|----------------|--------------|------------|-----------|-------------|----------|----------------|-----------|
|                |              |            |           |             |          |                |           |

Elimina riga Annulla

|--|

| Azienda Provinciale<br>per i Servizi Sanitari<br>Provincia Autonoma di Trento | PROGETTO S4F          |  |
|-------------------------------------------------------------------------------|-----------------------|--|
| Redatto da: RTI                                                               | <b>II:</b> 22/12/2022 |  |
| Approvato da:                                                                 | II:                   |  |
| Stato: In approvazione                                                        |                       |  |

Prima di salvare, per ogni materiale gestito a lotto, è necessario indicare il lotto fornitore.

Se di un materiale si consegnano più lotti, bisogna selezionare la riga (1) e cliccare su "Sudd. partita" (2). Si aprirà una schermata in cui è necessario inserire i lotti e le quantità da consegnare.

| <           | SAP Preleva   | consegne in uscita 🔻 |                                             |                      |                      |                 |           | Q A            | 8              |
|-------------|---------------|----------------------|---------------------------------------------|----------------------|----------------------|-----------------|-----------|----------------|----------------|
| Scannerizza | a barcode 🛛 🔕 |                      |                                             |                      |                      |                 |           |                |                |
|             |               |                      | Consegna: 80000527                          |                      |                      | 면               |           |                |                |
| A P         | rrelievo »    | non pronta           |                                             |                      |                      |                 |           |                |                |
|             |               |                      |                                             |                      |                      |                 |           | 2              | 🗐 Sudd.partita |
|             | Ubicazione    | Cod.Materiale        | Descr.Materiale                             | Quantità di consegna | Quantità di prelievo | Lotto Fornitore | AIC       | REF Produttore | Sudd.partita   |
| 0           | A19           | 145                  | NUROFEN 200 mg compresse                    | 10 PZ 🕒              | 10 PZ                |                 | 035618026 |                | 汪              |
| <b>1</b>    | B12           | 258                  | COMPONENTE TIBIALE OFF<br>SET 75MM VANGUARD | 20 PZ 🕒              | 20 PZ                |                 |           | ES1615B        | 沑              |
|             |               |                      |                                             |                      |                      |                 |           |                |                |

Nella schermata che si apre è necessario cliccare sul tasto (1) quanti sono i lotti da consegnare, inserire le quantità e rispettivi lotti (2). Eventualmente, è possibile scannerizzare il codice GS1 nel campo (3) per riempire automaticamente i lotti. Nel caso di errori, è sempre possibile eliminare le posizioni con il tasto (4).

|                     | Sudd.partita  |                                             |                                                                                      |        |  |  |  |  |  |
|---------------------|---------------|---------------------------------------------|--------------------------------------------------------------------------------------|--------|--|--|--|--|--|
| Scannerizza barcode | 3             |                                             | 1                                                                                    | 1 +    |  |  |  |  |  |
| Ubicazione          | Cod.Materiale | Descr.Materiale                             | Quantità di Quantità di prelievo Lotto Fornitore AIC REF Produttore Elin<br>consegna | mina   |  |  |  |  |  |
| B12                 | 258           | COMPONENTE TIBIALE OFF<br>SET 75MM VANGUARD | PZ CP PZ ES1615B 4                                                                   | Ŵ      |  |  |  |  |  |
| B12                 | 258           | COMPONENTE TIBIALE OFF<br>SET 75MM VANGUARD | PZ C PZ ES1615B                                                                      | W      |  |  |  |  |  |
| B12                 | 258           | COMPONENTE TIBIALE OFF<br>SET 75MM VANGUARD | PZ CP PZ ES1615B                                                                     | Ŵ      |  |  |  |  |  |
|                     |               |                                             | 2 Satva                                                                              | Chiudi |  |  |  |  |  |

Inseriti i lotti e le quantità, cliccare su Salva.

| Versione 1.3 | Page 22 of 29 | PROGETTO S4F |
|--------------|---------------|--------------|
|--------------|---------------|--------------|

| Azienda Provinciale<br>per i Servizi Sanitari<br>Provincia Autonoma di Trento | PROGETTO S4F          | DXC.technology |
|-------------------------------------------------------------------------------|-----------------------|----------------|
| Redatto da: RTI                                                               | <b>II:</b> 22/12/2022 |                |
| Approvato da:                                                                 | II:                   |                |
| Stato: In approvazione                                                        |                       |                |

|                     | Sudd.partita  |                                             |                         |                      |                 |     |                |           |  |
|---------------------|---------------|---------------------------------------------|-------------------------|----------------------|-----------------|-----|----------------|-----------|--|
|                     |               |                                             |                         |                      |                 |     |                |           |  |
| Scannerizza barcode | ۲             |                                             |                         |                      |                 |     |                | +         |  |
| Ubicazione          | Cod.Materiale | Descr.Materiale                             | Quantità di<br>consegna | Quantità di prelievo | Lotto Fornitore | AIC | REF Produttore | Elimina   |  |
| B12                 | 258           | COMPONENTE TIBIALE OFF<br>SET 75MM VANGUARD | 4 PZ []                 | 4 PZ                 | L2345WTEGF      |     | ES1615B        | Ŵ         |  |
| B12                 | 258           | COMPONENTE TIBIALE OFF<br>SET 75MM VANGUARD | 3 PZ 🕒                  | 3 PZ                 | L78954E         |     | ES1615B        | Ŵ         |  |
| B12                 | 258           | COMPONENTE TIBIALE OFF<br>SET 75MM VANGUARD | 4 PZ 🖸                  | 4 PZ                 | L986GF          |     | ES1615B        | Ī         |  |
|                     |               |                                             |                         |                      |                 |     | Sat            | Va Chiudi |  |

Confermare quindi il salvataggio cliccando su "Si".

Salva

Procedere con il salvataggio?

| Sì No                                                                        |
|------------------------------------------------------------------------------|
| Operazione riuscita                                                          |
| La sudd.partita per la posizione selezionata è stata aggiornata con successo |
| OK                                                                           |

NB: una volta suddivise le partite, i campi quantità e lotto fornitore diventeranno non modificabili. Per visualizzare le partite suddivise, cliccare sul tasto evidenziato (attivo solo con le partite suddivise).

| Versione 1.3 | Page 23 of 29 | PROGETTO S4F |
|--------------|---------------|--------------|
|              |               |              |

| Azienda Provinciale<br>per i Servizi Sanitari<br>Procincia Autonoma di Trento | PROGETTO S4F          | DXC.technology |
|-------------------------------------------------------------------------------|-----------------------|----------------|
| Redatto da: RTI                                                               | <b>II:</b> 22/12/2022 |                |
| Approvato da:                                                                 | ll:                   |                |
| Stato: In approvazione                                                        |                       |                |
|                                                                               |                       |                |

| <          | SAP Preleva conseg        | ne in uscita 🔻 |                                             |          |               |       |                  |                 |           | Q A            | 8            |
|------------|---------------------------|----------------|---------------------------------------------|----------|---------------|-------|------------------|-----------------|-----------|----------------|--------------|
| Scanneriza | za barcode 🔕              |                |                                             |          |               |       |                  |                 |           |                |              |
|            |                           |                | Consegna: 80000527                          |          |               |       |                  | C               |           |                |              |
| 8          | Prelievo » 🕞 UM non pront | a              |                                             |          |               |       |                  |                 |           |                |              |
|            |                           |                |                                             |          |               |       |                  |                 |           |                | Sudd.partita |
|            | Ubicazione                | Cod.Materiale  | Descr.Materiale                             | Quantita | à di consegna | Quant | iità di prelievo | Lotto Fornitore | AIC       | REF Produttore | Sudd.partita |
| 0          | A19                       | 145            | NUROFEN 200 mg compresse                    | 10       | PZ 🖸          | 10    | PZ               |                 | 035618026 |                | 汪            |
| 0          | B12                       | 258            | COMPONENTE TIBIALE OFF<br>SET 75MM VANGUARD | 11       | PZ            | 11    | PZ               |                 |           | ES1615B        | 汪            |
|            |                           |                |                                             |          |               |       |                  |                 |           |                |              |

La schermata che si aprirà sarà simile alla precedente, con la differenza che non è possibile modificare le partite. Se si vuole nuovamente modificare le partite, procedere come indicato precedentemente, selezionando la posizione e cliccando su "Sudd. partita".

| e          | Sudd.partita  |                                             |                         |                      |                 |     |                |  |
|------------|---------------|---------------------------------------------|-------------------------|----------------------|-----------------|-----|----------------|--|
|            |               |                                             |                         |                      |                 |     |                |  |
| Ubicazione | Cod.Materiale | Descr.Materiale                             | Quantità di<br>consegna | Quantità di prelievo | Lotto Fornitore | AIC | REF Produttore |  |
| B12        | 258           | COMPONENTE TIBIALE OFF<br>SET 75MM VANGUARD | 4 PZ                    | 4 PZ                 | L2345WTEGF      |     | ES1615B        |  |
| B12        | 258           | COMPONENTE TIBIALE OFF<br>SET 75MM VANGUARD | 3 PZ                    | 3 PZ                 | L78954E         |     | ES1615B        |  |
| B12        | 258           | COMPONENTE TIBIALE OFF<br>SET 75MM VANGUARD | 4 PZ                    | 4 PZ                 | L986GF          |     | ES1615B        |  |
|            |               |                                             |                         |                      |                 |     | Chiudi         |  |

Per proseguire con il flusso, cliccare su Salva il sistema chiederà conferma del salvataggio.

| Salva                         |    |    |
|-------------------------------|----|----|
| Procedere con il salvataggio? |    | Í  |
|                               | Sì | No |

Cliccando su Si, il sistema avvisa che è stata prelevata la consegna, ma non è stata registrata l'Uscita Merci.Versione 1.3Page 24 of 29PROGETTO S4F

| Azienda Provinciale<br>per i Servizi Sanitari<br>Provincia Autonoma di Trento | PROGETTO S4F          |  |
|-------------------------------------------------------------------------------|-----------------------|--|
| Redatto da: RTI                                                               | <b>II:</b> 22/12/2022 |  |
| Approvato da:                                                                 | II:                   |  |
| Stato: In approvazione                                                        |                       |  |

Per registrare l'UM cliccare su "Ok" e poi su "Registra UM". Cliccando su "Stampa" è possibile vedere il documento appena creato.

Uscita merci per la consegna 80000619 registrata con successo

Registra UM

Stampa Chiudi

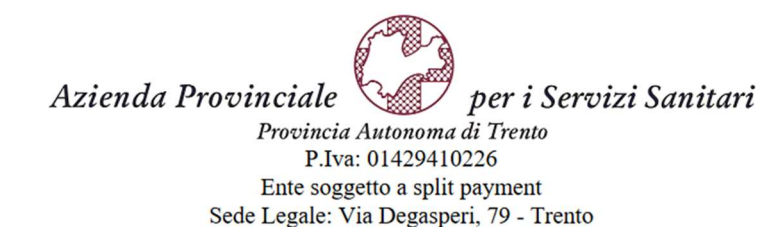

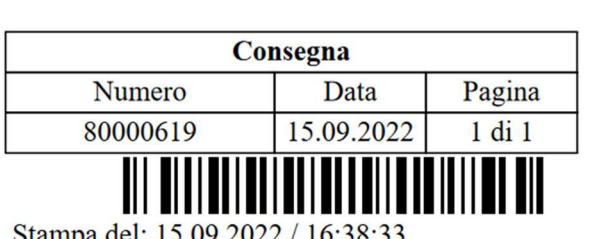

Stampa del: 15.09.2022 / 16:38:33

ORIGINE: Farmacia Santa Chiara, ingresso 14 - Via Crosina Sartori - Trento 38122

DESTINAZIONE: Amgen S.r.l - Enrico Tazzoli 61 - 20154 Milano (MI)

| RG<br>UBIC. | ART.   | INFO ARTICOLO                                  | <b>U.M</b> . | QTA'<br>RICH. | QTA'<br>CONS. | PRZ. UNIT. | VALORE |
|-------------|--------|------------------------------------------------|--------------|---------------|---------------|------------|--------|
| <b>B</b> 5  | F16247 | AUGMENTIN G 1 COMPRESSE 6mg<br>AIC: A026089324 | SC           | 10            | 10            | 3,84       | 38,40  |

| Versione 1.3 | Page 25 of 29 | PROGETTO S4F |
|--------------|---------------|--------------|
|              | 5             |              |

| Azienda Provinciale          |                       | exprivia       |
|------------------------------|-----------------------|----------------|
| Provincia Autonoma di Trento | PROGETTO S4F          | DXC.technology |
| Redatto da: RTI              | <b>II:</b> 22/12/2022 |                |
| Approvato da:                | II:                   |                |
| Stato: In approvazione       |                       |                |

## 2.1.6. Prelievo Consegna da terminale Zebra

fornitore.

La consegna dal terminale Zebra è medesima a quella da PC, con la differenza che:

• È necessario confermare il materiale da prelevare tramite lettura barcode del codice AIC/REF e codice EAN;

| Quando                          | il                                      | materiale   | è         | confermato,    | la      | riga         | diventa          | verde;       |
|---------------------------------|-----------------------------------------|-------------|-----------|----------------|---------|--------------|------------------|--------------|
| < 命                             | Preleva conseg 🔻                        | ••• 8       |           |                |         |              |                  |              |
| Scannerizza b                   | arcode 🗵                                |             |           |                |         |              |                  |              |
| 80000565                        |                                         | C           |           |                |         |              |                  |              |
| Prelieve                        | S > UM non p                            | ronta       |           |                |         |              |                  |              |
|                                 |                                         | 🗐 Copia     |           |                |         |              |                  |              |
|                                 | Ubicazione                              |             |           |                |         |              |                  |              |
| Materiale<br>NASTRO<br>Quantità | :<br>CERA TRASF.TERMICO<br>di consegna: | D 110X74 MT |           |                |         |              |                  |              |
| 2                               | PZ                                      | C           |           |                |         |              |                  |              |
| Quantità                        | di prelievo:                            |             |           |                |         |              |                  |              |
| 2<br>Lotto For                  | nitore:                                 |             |           |                |         |              |                  |              |
|                                 |                                         |             |           |                |         |              |                  |              |
|                                 |                                         | Salva       |           |                |         |              |                  |              |
| necess                          | ario utilizzare                         | e il campo  | annerizza | barcode        | (S) per | tale conferm | a;               |              |
|                                 |                                         |             | Lo        | otto Fornitore |         |              |                  |              |
| possibil                        | e utilizzare il                         | LOTT        | OA123     |                |         | per inserir  | re tramite barco | ode il lotto |

| Versione 1.3 | Page 26 of 29 | PROGETTO S4F |
|--------------|---------------|--------------|
|              |               |              |

| Azienda Provinciale<br>per i Servizi Sanitari<br>Provincia Autonoma di Trento | PROGETTO S4F          |  |
|-------------------------------------------------------------------------------|-----------------------|--|
| Redatto da: RTI                                                               | <b>II:</b> 22/12/2022 |  |
| Approvato da:                                                                 | II:                   |  |
| Stato: In approvazione                                                        |                       |  |

## 2.1.7. Registrazione Uscita Merce

Una volta prelevata la consegna, il sistema porterà alla schermata successiva, in cui è possibile registrare l'Uscita Merce.

| Cliccare quindi su Registra UM.                                                                                                    |          |      |         |         |
|----------------------------------------------------------------------------------------------------|----------|------|---------|---------|
| SAP Preleva consegne in uscita •                                                                                                    |          | ٩    | Φ       | 8       |
|                                                                                                    |          |      |         |         |
| Consegna                                                                                                    | 80001648 |      |         |         |
| Prelievo >> UM pronta                                                                                                    |          |      |         |         |
| Stato<br>Pronto per registrare UM<br>Data UM pianificata<br>23.12.2022<br>Destinatario merci<br>MARR S.P.A. (0001000103)<br>Indirizzo<br>VIA SPAGNA 20 , 47921 , RIMINI , RN , Italia |          |      |         |         |
| OBS Studio (64b                                                                                                    | 0)       | Regi | stra Ul | M Salva |
|                                                                                                    |          |      |         |         |

Confermare la registrazione dell'UM con il tasto Si.

| Registra UM                                      |         |     |
|--------------------------------------------------|---------|-----|
| Procedere con la registrazione UM della consegna | 8000042 | 26? |
|                                                  | Sì      | No  |

Il sistema avvisa dell'avvenuta registrazione dell'UM. Solo in questo momento il magazzino viene scaricato della quantità inserita precedentemente.

|--|

| Azienda Provinciale<br>per i Servizi Sanitari<br>Provincia Autonoma di Trento | PROGETTO S4F          |  |
|-------------------------------------------------------------------------------|-----------------------|--|
| Redatto da: RTI                                                               | <b>II:</b> 22/12/2022 |  |
| Approvato da:                                                                 | II:                   |  |
| Stato: In approvazione                                                        |                       |  |

| Operazione riuscita                                           |  |
|---------------------------------------------------------------|--|
| Uscita merci per la consegna 80000426 registrata con successo |  |
| ОК                                                            |  |

È possibile anche filtrare le consegne per "Pronto per registrare UM" (1), oppure per "UM registrata" (2) e cliccare su "Avvio" (3) per rilanciare la ricerca.

| < SAP Gestisci cons   | egne in uscita 🔻       |                             |                      |                          | 2 A 8                 |
|-----------------------|------------------------|-----------------------------|----------------------|--------------------------|-----------------------|
| Standard $\checkmark$ |                        |                             |                      |                          | [Å                    |
| Luogo di spedizione:  | Data di prelievo:      | Destinatario merci:         | Data UM pianificata: | Stato globale:           | Adatta filtri Avvio   |
| Consegne (90)         |                        |                             |                      | Pronto per la conferma   | l (0) Storna UM (0) 🗔 |
| Consegna in uscita    | Data prelievo Priorità | Stato di prelievo           | Stato di conferma    | 2 UM registrata          | Preleva               |
| 8000002               | 09.11.2021             | Elaborato completamente (C) | Non rilevante        | Tutte le consegne aperte | Preleva >             |
| 8000004               | 09.11.2021             | Elaborato completamente (C) | Non rilevante        | Tutto                    | Preleva               |

Filtrando per "Pronto per registrare UM" (1) è possibile registrare l'UM direttamente, selezionando la/e consegna/e (1) e cliccando su "Registra UM" (2)

| Consegne (90)      |                        |                             |                   | 2 Registra UM (1         | .) Storna UM (0) | 0 |
|--------------------|------------------------|-----------------------------|-------------------|--------------------------|------------------|---|
| Consegna in uscita | Data prelievo Priorità | Stato di prelievo           | Stato di conferma | Stato UM                 | Preleva          |   |
| 8000002            | 09.11.2021             | Elaborato completamente (C) | Non rilevante     | Non ancora elaborato (A) | Preleva          | > |

Inserire quindi una data di registrazione dell'UM e in fondo alla pagina si vedrà un popup con la conferma di registrazione.

| Regis              | stra uscita merci |               |              |
|--------------------|-------------------|---------------|--------------|
| *Data uscita merci |                   |               |              |
| 30.11.2021         |                   | <b></b>       |              |
|                    | Registra UM (1)   | Annulla       |              |
| Versione 1.3       |                   | Page 28 of 29 | PROGETTO S4F |

| Azienda Provinciale<br>per i Servizi Sanitari<br>Provincia Autonoma di Trento | PROGETTO S4F   |  |  |  |
|-------------------------------------------------------------------------------|----------------|--|--|--|
| Redatto da: RTI                                                               | II: 22/12/2022 |  |  |  |
| Approvato da:                                                                 | II:            |  |  |  |
| Stato: In approvazione                                                        |                |  |  |  |
|                                                                               |                |  |  |  |

#### UM registrata

Invece, con il filtro "UM registrata" è possibile vedere le consegne già evase e confermate, ed è possibile stornarle, selezionando la consegna (1) e cliccando su "Storna UM" (2). Inserire quindi la data di registrazione dello storno e in fondo alla pagina si vedrà un popup con la conferma di storno.

| Consegne (101)     |                        |                             |    |                   |                             | Registra UM (0) | Storna UM (1) | ٢ |
|--------------------|------------------------|-----------------------------|----|-------------------|-----------------------------|-----------------|---------------|---|
| Consegna in uscita | Data prelievo Priorità | Stato di prelievo           |    | Stato di conferma | Stato UM                    |                 | Preleva       | 2 |
| <b>1</b> 8000000   | 07.11.2021             | Elaborato completamente (C) |    | Non rilevante     | Elaborato completamente (C) |                 | Preleva       | > |
|                    |                        |                             |    |                   |                             |                 |               |   |
|                    |                        |                             |    |                   |                             |                 |               |   |
| Stor               | rna uscita mer         | ci                          |    |                   |                             |                 |               |   |
|                    |                        |                             |    |                   |                             |                 |               |   |
| *Data storno merci |                        |                             | _  |                   |                             |                 |               |   |
| 30.11.2021         |                        |                             |    |                   |                             |                 |               |   |
|                    |                        |                             |    |                   |                             |                 |               |   |
|                    | Storna U               | JM (1) Annul                | la |                   |                             |                 |               |   |
|                    |                        |                             |    |                   |                             |                 |               |   |
| UM stornata        |                        |                             |    |                   |                             |                 |               |   |
|                    |                        |                             |    |                   |                             |                 |               |   |

# 2.2. Resi da reparto (possibili dopo l'attivazione della micrologistica)

I resi da reparto saranno gestiti con degli ordini di trasferimento dal reparto al magazzino centrale.

Il procedimento è uguale a quanto descritto nel manuale delle richieste dei reparti e nel manuale delle consegne ai reparti, con la peculiarità che la divisione fornitrice sono i reparti, mentre la divisione ricevente è il magazzino centrale. Di seguito viene presentato l'elenco dei processi:

- Creazione richiesta e ordine di trasferimento;
- Creazione consegna, prelievo e uscita merce da reparto;
- Entrata Merce in magazzino centrale da consegna.

NB: si ricorda che, fino all'attivazione della micrologistica, i resi da reparto dovranno essere gestiti fuori sistema, in quanto al reparto non è consentito restituire merce, considerata per il sistema già consumata.

| Versione 1.3 | Page 29 of 29 | PROGETTO S4F |
|--------------|---------------|--------------|
|              |               |              |